تذکر: در پورتال، درصورتیکه با این کد ملی و در سال جاری فرآیند در جریان یا خاتمه یافته ای با مقطع و نام دانشگاه تکراری، وجود داشته باشد، امکان ثبت مجدد فرآیند برای شما وجود نخواهد داشت.

از طریق پورتال سازمان امور دانشجویان و از سربرگ کارنامه سلامت دانشجویان ورودی جدید، جهت ثبت درخواست بر روی کارنامه سلامت جسم کلیک نمایید.(تصویر ۱)

| دوشنېه، ۱۳۹۶ شهريور ۱۳۹۶ |              |                                    |       |               | 29    | ر ایش پروفایل 🛛 خر | تغيير رمز عبور 🛛 وي                            | <mark>سمادہ مرادی</mark> خوش آمدید                          |
|--------------------------|--------------|------------------------------------|-------|---------------|-------|--------------------|------------------------------------------------|-------------------------------------------------------------|
| م                        | گزارش پرداخت | کارنامه سلامت دانشجویان ورودی جدید | فدمات | سوالات متداول | اخبار | کارتابل            | سلامی ایـران<br>حقیقاتوفناوری<br>ور دانشجویـان | بيان معهوري الم<br>المنطق وزارت علوم. تر<br>مورجي سازمان ام |
|                          |              | کار نامه سلامت جسم                 |       |               |       |                    |                                                |                                                             |
|                          |              | کارنامه سلامت روان                 |       |               |       |                    |                                                | بایگانی                                                     |
|                          |              |                                    |       |               |       |                    |                                                | بایگانی                                                     |
|                          |              |                                    |       |               |       |                    |                                                |                                                             |
|                          |              |                                    |       |               |       |                    |                                                |                                                             |
|                          |              |                                    |       |               |       |                    |                                                |                                                             |

تصوير ۱-نمايش پورتال

سیستم فرم را به شما نمایش داده و در صورتی که گزینه با قوانین گفته شده موافق هستم را انتخاب نمایید، با کلیک بر روی دکمه

بعدي، فرم كارنامه سلامت جسم دانشجويان ورودي جديد به شما نمايش داده مي شود.(تصوير ٢)

| دوشنيف «٩٩» مرداد ١٣٩۶                                                                                                    |                                                                                                    |                                                                                                    |                                                                                                    | وفايل خروج                                                                                                    | تغيير رمز عبور 🔰 ويرايض پ                                                                                                    | سماده مرادی خوش آمدید                                                                                      |
|----------------------------------------------------------------------------------------------------|----------------------------------------------------------------------------------------------------|----------------------------------------------------------------------------------------------------|----------------------------------------------------------------------------------------------------|----------------------------------------------------------------------------------------------------|----------------------------------------------------------------------------------------------------|----------------------------------------------------------------------------------------------------|
|                                                                                                    | گزارش پردافت Q                                                                                                    | کارنامه سلامت دانشجویان ورودی جدید                                                                                                    | سوالات متداول خدمات                                                                                                    | کارتابل اخبار                                                                                                    | ری اسسلامیی ایسران<br>للوم، تحقیقات وفناوری<br>ن امسور دانشجویسان                                                                                    | ساین جمع<br>لنت کربی وزارت<br>مورج کی ساز                                                                  |
|                                                                                                    |                                                                                                    |                                                                                                    |                                                                                                    |                                                                                                    | م دانشجویان ورودی جدید                                                                                                    | کار نامه سلامت جسد                                                                                         |
| مرحلہ 4                                                                                                    | مرحلہ 3                                                                                                    |                                                                                                    | مرحلہ 2                                                                                                    |                                                                                                    | مرحلہ 1                                                                                                    |                                                                                                    |
|                                                                                                    |                                                                                                    |                                                                                                    |                                                                                                    |                                                                                                    |                                                                                                    |                                                                                                    |
| بخش دوم                                                                                                    | يخش اول                                                                                                    |                                                                                                    | مشخصات عمومى دانشجو                                                                                                    |                                                                                                    | قوانین و مقررات                                                                                                    |                                                                                                    |
|                                                                                                    |                                                                                                    |                                                                                                    |                                                                                                    |                                                                                                    |                                                                                                    | دانشجوی گرامی                                                                                              |
| وشش وزارت علوم، تحقیقات و فناوری طراحی شده<br>ی سالعت جسمی دانشجویان دانشگاههای کشور و میز<br>و به دقت همه آنها را پاسخ دهید. در منورت وجود<br>ود به نوعی که منجر به خسارتهای جسمی، روحی یا | سی سلاست کلیه دادشجویان دادشگاه های تحت پ<br>فتر مشاوره و سلامت به مظاور تعیین وضعیت کا<br>اهداف طرح، فواهشمند است سوالالت را مطالعه<br>سوالالت، نقض یا خللی در فرآیند معاینه ایجاد ش<br>ز سیاسگذاری می شود. | وسط دفتر مشاوره و سلامت، به معظور برزر<br>ایت میگردد و پرسشنامهها مرفاً توسط د<br>استفاده قرار میگیرند. با توجه به اهمیت<br>مورتی که براساس کتمان در پاسخگونی بر<br>ری میادقانه و دقت نظر شما دانشجوی عزیز | حاضر، همانند سال های گذشته ت<br>انه بودن پاسخ ها به طور کامل ر:<br>داشت جسمانی دانشجویان مورد<br>بگیرید. توجه داشته باشید در ه<br>نواهد داشت. پیشاپیش از همکا | گرامی می داریم. پرسشنامه<br>بر کادر بهداشتی درمانی محرر<br>برنامهریری اقدامات ارتقا، بو<br>مرکز بهداشت و درمان کمک<br>هیچگونه مسؤلیتی بر عهده ن | دانشگاه، مهد علم و اندیشه،<br>مهدات حرفهای پزشکان و سا<br>شت ودرمان هر دانشگاه برای<br>سؤالات میتوانید از همکاران<br>گردد، مرکز بهداشت و درمان<br>ع: | حضور شما را در<br>است. براساس ت<br>توسط مرکز بهدا،<br>هرگوده ابهام در<br>معنوی در آییده<br>لازم به ذکر است |
|                                                                                                    |                                                                                                    | ، همراه استفاده نفرمایند                                                                                                    | ن استفاده نمایید و از تلف                                                                                                    | بیت از لب تاب یا کامیتو                                                                                                    | لت در تکمیا . فرم یفتر ای                                                                                                    | 1. براې سےموا                                                                                              |
|                                                                                                    | ن می یابد                                                                                                    | آموزش و چاب نتیجه کارنامه، پایان                                                                                                    | ر<br>ایند و چاپ معرفی نامه به                                                                                                    | با دریافت کد پیگیری فر                                                                                                    | یل فرم کارنامه سلامت                                                                                                    | 2. مراحل تکم                                                                                               |
| نمایید                                                                                                    | ز بهداشت و مشاوره دانشگاه مراجعه                                                                                                    | جسم و روان) و کد پیگیری به مرک                                                                                                    | ست داشتن هر دو نتیجه (                                                                                                    | ن را نیز تکمیل و با در در                                                                                                    | فرم كارنامه سلامت روا                                                                                                    | 3. لازم است                                                                                                |
|                                                                                                    |                                                                                                    | ه تست ادامه دارد                                                                                                    | ی نامه به آموزش و نتیجا                                                                                                    | بافت کد بیگیری و معرف                                                                                                    | بیل اطلاعات تا زمان در                                                                                                    | 4. مراحل تکد<br>-                                                                                          |
|                                                                                                    |                                                                                                    | ر مایند                                                                                                    | نم دانشچونان ورودی چدید کلیک                                                                                                    | ری فر ایند کارنامه سلامت چه                                                                                                    | یشتر و مشاهده راهدمای کارب                                                                                                    | <ol> <li>برای توضیح ،</li> </ol>                                                                           |
|                                                                                                    |                                                                                                    |                                                                                                    |                                                                                                    |                                                                                                    | افق مستم 🗌                                                                                                    | با قوانین گفته شده مو<br>بعدی                                                                              |
|                                                                                                    |                                                                                                    |                                                                                                    |                                                                                                    |                                                                                                    |                                                                                                    | ىگارش : 1.276                                                                                              |
|                                                                                                    |                                                                                                    |                                                                                                    |                                                                                                    |                                                                                                    |                                                                                                    |                                                                                                    |
|                                                                                                    | دسته ها                                                                                                    |                                                                                                    | پيوندها                                                                                                    |                                                                                                    |                                                                                                    | آخرين خبرها                                                                                                |
|                                                                                                    | افيار                                                                                                    | تر امام فعینی<br>ت<br>بت جمهوری<br>یا فناوری                                                                                                    | موسسه تنظیم و نشر آ<br>دفتر مقام معقم رهبری<br>پایگاه اطلاع رسانی ریاس<br>پایگاه اطلاع رسانی ریاس<br>وزارت علوم، تحقیقات و                                    | ها و مراکز آموزش عالی، حل                                                                                                    | ازمان امور دانشجویان : رسالت دانشگاه<br>2017/02/                                                                                                    | مەزىن وزىر غلۇم و رئيس =<br>مشكلات مىتقە قود است 17                                                        |
|                                                                                                    |                                                                                                    |                                                                                                    |                                                                                                    |                                                                                                    |                                                                                                    |                                                                                                    |
|                                                                                                    |                                                                                                    |                                                                                                    |                                                                                                    | یقفت و خدوری است                                                                                                    | باز مان امور دانشجویان وزارت علوم، تحدّ                                                                                                    | © تمام حقوق محفوظ بر ای س                                                                                  |
|                                                                                                    |                                                                                                    |                                                                                                    |                                                                                                    |                                                                                                    |                                                                                                    |                                                                                                    |

تصوير ۲-موافقت با قوانين گفته شده

اطلاعات را وارد کرده و توجه داشته باشید که موارد ستاره دار اجباری می باشند. پس از تکمیل اطلاعات بخش مشخصات عمومی دانشجو بر روی کلید بعدی جهت تکمیل بخش های اول و دوم کلیک کنید. لازم به ذکر است مراحل تکمیل اطلاعات تا زمان دریافت کد پیگیری و معرفی نامه به آموزش و نتیجه تست ادامه دارد.(تصویر ۳)

| دوفنيه «الم مرداد ۱۳۹۶                    |            |                                                                     | فروح          | <b>سماده مرادی</b> ، خوش آمدید تغییر رمز عبور ویرایش پروفایل                                            |
|-------------------------------------------|------------|---------------------------------------------------------------------|---------------|----------------------------------------------------------------------------------------------------|
| فت Q                                      | گزارش پرد  | سوالات متداول خدمات گارنامه سلامت دانشجویان ورودی جدید              | کارتابل اخبار | بانتا می جمه وری اسلامی ایران<br>بانتا می وزارت علوم تحقیقات وفناوری<br>هم ورک با سازمان امور دانشجویان |
|                                           |            |                                                                     |               | گار نامه سلامت جسم دانشجویان ورودی جدید                                                                 |
|                                           |            |                                                                     |               |                                                                                                    |
| 4 מניבוה                                  | مرحلہ 3    | مرحله 2                                                             |               | مرحله 1                                                                                                 |
|                                           | 0—         |                                                                     |               | •                                                                                                    |
| بخش دوم                                   | بخش اول    | مشخصات عمومي دانشجو                                                 |               | قوانین و مقررات                                                                                         |
| ادامه دارد                                | و هیچه تست | حل تکمیل اطلاعات تا زمان دریافت کد پیگیری و معرفی نامه به آموزش ا   | مرا           |                                                                                                    |
|                                           |            |                                                                     |               | مشخصات عمومى دانشجو                                                                                     |
| 5.سال تولد                                | *          | *2.وشعیت تاهل                                                       |               | * 1جنسیت                                                                                                |
| 1371                                      | )(* *      | مېرد                                                                | - ×           | مرد                                                                                                    |
| ۵.شهر محل تولد                            | +          | 5.استان محل تولد                                                    |               | 4*.استان محل سکونت خانواده                                                                              |
| چران                                      | ) (* ×     | نابع )                                                              | ( * X         | تهران                                                                                                   |
| ؟.مقطع تحصیلی پذیرفته شده در دانشگاه      | -          | 8.نوع پذیرش در دانشگاه                                              |               | 7*.محل سکونت دوره دانشجویی                                                                              |
| کارشتاسی ارشد 🗙 👻                         | ) (* X     | روزانه                                                              | * X           | با فاتواده                                                                                              |
| ۲-رشته گروه **                            | 2          | *11. رشته تحصيلى يذير فته شده                                       |               | *10.نوم سهمیه یذیرفته شده                                                                               |
| فني و مهندسي 🗙 🔻                          | - ×        | آمار - آمار                                                         | - ×           | آراد(مناطق)                                                                                             |
| 11:00 دانشگاه                             | *          | 14"، نوم دانشگاه                                                    |               | 13. نام دانشکده                                                                                         |
| دانشكده اطالعت                            | · ×        | دولتی وزارت علوم                                                    |               |                                                                                                    |
| 11 در کداهگره آزمانشن زیر بذن فته شده اید |            | *17 دار ای دفتر چه بیمه                                             |               | 16 شماره دانشجوب                                                                                        |
| علوم ریاشی و فنی<br>علوم ریاشی و فنی      | - ×        | قدمات درمانی                                                        |               |                                                                                                    |
|                                           |            |                                                                     |               |                                                                                                    |
|                                           |            |                                                                     | ( <b>*</b> ×  | ۱۹ گروه هونی<br>(+A                                                                                     |
|                                           |            |                                                                     |               |                                                                                                    |
|                                           |            |                                                                     |               | قبلی بعدی                                                                                               |
|                                           |            |                                                                     |               |                                                                                                    |
|                                           |            |                                                                     |               | ىگارش : 1.276                                                                                           |
|                                           |            |                                                                     |               |                                                                                                    |
| la Army                                   |            | laxiau                                                              |               | آدين فيدها                                                                                              |
| اخبار                                     |            | بیت<br>موسسه تنظیم و نشر آثار امام خمینی                            | وز ش عالی، حل | معاون وزیر علوم و رئیس سازمان امور دانشجویان : رسالت دانشگاه ها و مراکز آن                              |
|                                           |            | دفتر مقام معظم رهبری<br>پایگاه اطلاع رسانی دولت                     |               | مشكلات منطقه خود است 2017/02/07                                                                         |
|                                           |            | پایگاه اطلاع رسانی ریاست جمهوری<br>در آن ت علوم، تحقیقات و فناه، د. |               |                                                                                                    |
|                                           |            | وزارت عوية معينيت و عدوري                                           |               |                                                                                                    |
|                                           |            |                                                                     |               |                                                                                                    |
|                                           |            |                                                                     |               |                                                                                                    |

## تصوير ۳-تكميل اطلاعات توسط متقاضى

پس از تکمیل اطلاعات بخش مشخصات عمومی دانشجو و کلیک بر روی کلید بعدی فرم زیر به شما نمایش داده می شود لطفا جهت تکمیل آن اقدام و سپس بر روی کلید بعدی کلیک نمایید. لازم به ذکر است مراحل تکمیل اطلاعات تا زمان دریافت کد پیگیری و معرفی نامه به آموزش و نتیجه تست ادامه دارد.(تصویر ۴)

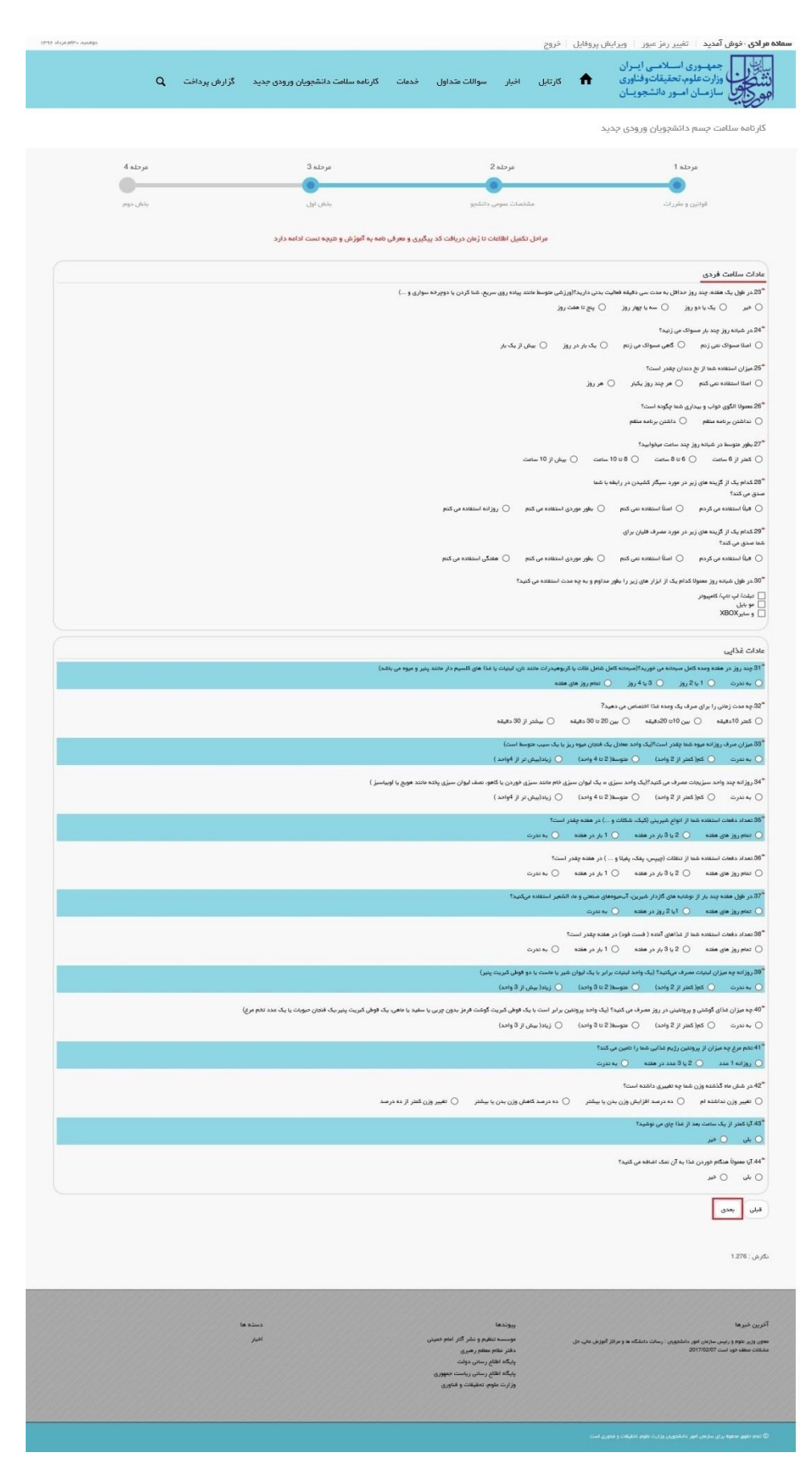

تصوير ۴- تكميل اطلاعات توسط متقاضى

پس از تکمیل اطلاعات بخش اول و کلیک بر روی کلید بعدی فرم زیر به شما نمایش داده می شود لطفا جهت تکمیل آن اقدام و سپس به سوال امنیتی پاسخ داده و بر روی دکمه ارسال کلیک کنید. لازم به ذکر است مراحل تکمیل اطلاعات تا زمان دریافت کد پیگیری و معرفی نامه به آموزش و نتیجه تست ادامه دارد.(تصویر ۵)

| 1995 alay piro analys | پردافت Q               | رودی جدید گزارش                | گارنامه سلامت دانشجویان و                               | سواللت متداول خدمات                                | خروج<br>کارتایل اخبار                        | معلاده خوش آمدید تغییر رمز میور اورایش پروفایل<br>اینیک<br>وارت موری اسلامی ایران<br>وارت ملوم تحقیقات وقابوی<br>مرکز کی سازمان امور دانشجویان      |
|-----------------------|------------------------|--------------------------------|---------------------------------------------------------|----------------------------------------------------|----------------------------------------------|----------------------------------------------------------------------------------------------------|
|                       |                        |                                |                                                         |                                                    |                                              | کارنامه سلامت جسم دانشچویان ورودی جدید                                                                                                    |
|                       | مرحلہ 4<br>ا           |                                | مرحلہ 3<br>مرحلہ 3                                      |                                                    | مرحلہ 2<br>ا                                 | مرحلہ 1<br>ا                                                                                                    |
|                       | بخش دوم                |                                | ینش اول                                                 | انشيو                                              | مشخصات عمومی د                               | قوانين و مقررات                                                                                                    |
|                       |                        | ajia                           | ، مو به الورس و میچه بست ادامه                          | ن رمن دریافت دد پیدیری و مفرس                      | دراخل دیمین اطلعات<br>دراج                   | سنبقه بنشکر فرد (کدام یک 11 مشکلات : ب ۱۱ تا کمب داشته ار                                                                                           |
|                       |                        |                                |                                                         | ] ھيچكدام ] ساير                                   | 🗌 بن نظمی شربان کلب                          | ی کی دین و قلب<br>افکار دین بون و قلب   اینداری قلبی   کم دونی تایید شده                                                                            |
|                       | 🗌 ساير 📄 ھيچگدام       | ن 🗌 بىوستەترەن                 | ] زرخی و برقان 📄 اسهال مزمر                             | رر 🗌 C میانیت [                                    | عمّر 🗌 دات تهوع مک                           | 40* گوئرش و کید<br>   مشکلات بلغ غذا    ترش کردن مکرر    تارانتی معدہ و اکنی                                                                        |
|                       |                        |                                |                                                         |                                                    | 🗌 ھيچكدام                                    | 47° بینمی<br>  کوررنگی   دوبیتی   کاهش دید   سایر                                                                                                   |
|                       |                        |                                |                                                         | 🗌 ساير 📄 هېچکدام                                   | فوتریزی مگرر از بینی [                       | 49* گوش و طق و بینی<br>  وزوزگوش   کاهش شنوایی   سینوزیت مزمن                                                                                       |
|                       |                        |                                | _ سر                                                    | میچکدام 🗌 میچکدام                                  | 🗌 سرگیجه دوره ای                             | 978، علو و انصف<br>از دست دادن هشیاری   هرم و نشنج   سردود مکرر<br>-                                                                                |
|                       |                        |                                |                                                         | مكدام                                              | 🗆 ساير 🔄 هر                                  | 50° در اری انتمانی<br>                                                                                                    |
|                       |                        |                                |                                                         | ا سایر 📄 میچکدام                                   | آسم 📄 تنگی نفس                               | ۱۹۰ سمسی<br>عفوت مگرر دستگاه تنفسی سرفه های بیش از دومفته<br>گاه مست                                                                                |
| _                     |                        |                                |                                                         | مېچكدام                                            | 🗆 ساير 🔲                                     | ـــَىيوست<br>  اكدة   عفونت هاى يوستى(قارچ و)   دارانتيواى يوستى<br> 15سبير موارد                                                                   |
|                       | 🗋 مشکلک خواب           | سل 📄 تب رومانیستی              | 🗌 احساس فستگی مزمن 📄                                    | لند) 📄 اختلالت تيرونيد                             | دی 📄 دیابت (بیغاری ا                         | پرین خون بالا 🚽 دردهای اسکلای-مشالی 📄 مشکلات مادرزا<br>سرطان با تومور عطولیت هیچکدام                                                                |
|                       |                        |                                |                                                         | 🗌 ساير 📄 هيچگدام                                   | د 🗌 برق گرفتگی                               | *۵۵ گذام یک از آسیب دیدگی و حوادث زیر برای شما انفاق اطاده است؟<br>   شکستگی و آسیب استخوانی    خبربه مغزی    سوختگی شدی                            |
|                       |                        |                                |                                                         |                                                    |                                              | 55° تاب سابقته معمرف طولانی مدت دارو را دارید ؟<br>🔾 باین 🕥 خیر                                                                                     |
|                       |                        |                                |                                                         |                                                    |                                              | 68°، آیا شما به داروی فاهنی حماسیت دارید؟<br>() بلی () خیر                                                                                          |
|                       |                        |                                |                                                         |                                                    | 🗌 هېږکدام                                    | 57.55 امیک از حساسیت های نگر شده زیر را دارید؟<br>غذا معیط (گرده گیاهان، گرد و داک و) سایر                                                          |
| ارد                   | همرف نمیکنم 📄 سایر ہوا | کتم 🗌 بدون تيويز استاً         | 🗌 بدون تېويز هر دارويی مسرف می                          | و بخش 📄 داروهای نیروز ا                            | ندایی 🗌 داروهای آراه                         | ا سې چې چې کړوی و د چې خپېر پر است سر د عیمید.<br>  آتني بيوتيکها   مسکن های سنده   ويتامين ها و مکمل های ،                                         |
|                       |                        |                                |                                                         |                                                    | د دارد؟                                      | سایقه پزشکی خانواده<br>58%کنام یک از موارد زیر در خانواده درجه یک (پدر، خادر، خواهر و برادر) شما وجو                                                |
|                       | روان 📃 بیماریهای کلیوی | ر 📘 بیداریهای اعصاب و<br>پکدام | ر بالا ] چاقی ] الرژی<br>نیات (سیکار، پیپ، قلیان) ] هیا | ہ [ سل ] چربی خون<br>  اختتال تیرونید ] مصرف دفاۃ  | شار خون بالا 🔄 سرطان<br>ہ های قلبی و عروقی 📃 | <ul> <li>دینت (بیماری قدد)</li> <li>سابقه سکته فلی زیر پیتوه سال</li> <li>سکته نفزی</li> <li>آسم</li> <li>اختلالات ژهیکی</li> <li>بیماری</li> </ul> |
|                       |                        |                                |                                                         |                                                    |                                              | ارژیایی عملکرد<br>*600 یا در حاضر درد خاص و یا مزمنی در 🌔 خیر 🦳 بلی                                                                                 |
|                       |                        |                                |                                                         |                                                    |                                              | م<br>۱۳۵۳ به دلیل بیناری فانسی در حال حاضر 🔿 خیر 🔿 جلی<br>بحث نوالیت پژشک هستید؟                                                                    |
|                       |                        |                                |                                                         |                                                    | دگری 🗌 هیچکدام                               | 53 گذاه یک از فغالیت های زیر به دلیل مشکل جسمی شما محدود شده است؟<br>گار روز اده مرز غر مقایم مرز غر فه ای یا                                       |
|                       |                        |                                |                                                         |                                                    | 1                                            | 63 هنگام انجام ورزش سنگین (مانند دویدن) دچار کدامیک از مشکلت زیر می شو<br>درد ففسه سیده سرفه سرگیره هیچکدام                                         |
|                       |                        |                                |                                                         |                                                    |                                              | قد و وزن                                                                                                    |
|                       |                        |                                | ° (r.                                                   | 66 وزن(کیلوگر                                      |                                              | 84هد(سانتی فتر) *                                                                                                    |
|                       |                        |                                |                                                         |                                                    |                                              | ● 6 = 1 +                                                                                                    |
|                       |                        |                                |                                                         |                                                    |                                              | قبلى أرسال                                                                                                    |
|                       |                        |                                |                                                         |                                                    |                                              | ىگېرمى: 1.276                                                                                                    |
|                       |                        | دسته ها                        |                                                         |                                                    | يبوندها                                      | آفرین خبرها                                                                                                    |
|                       |                        | الديئر                         |                                                         | م و نشر آثار انام خمینی<br>نقم رمبری<br>زمانی دولت | موسسہ تنظم<br>دفتر مقام م<br>پایگاہ اطالع    | معوی وزیر مامور و برس سازمی امور داملموون : رسالت داملیکه ها و مرالز آموزش مالی حل<br>مشغلات مسلم خود است 2017/00/07                                |
|                       |                        |                                |                                                         | رسانی ریاست جهوری<br>. تحقیقات و فناوری            | بایگه اساع،<br>وزارت علوم                    |                                                                                                    |
|                       |                        |                                |                                                         |                                                    |                                              | شمار میرود میران سارهن امور داشتورین وزارت مورد میران و مرد میران میرود میران ا                                                                     |

تصوير ۵- تكميل اطلاعات توسط متقاضى

در صورت خالی بودن فیلد های اجباری با پیغامی در بالای صفحه در هر مرحله مواجه می شوید که در این حالت سیستم از ثبت درخواست جلوگیری می کند.(تصویر ۶)

| سخ شد   |         |                                               |                     | رایش پروفایل 🛛 خروج                                       | <b>سفاده مرادی</b> خوش آمدید تغییر رمز عبور وی                                                                                                    |
|---------|---------|-----------------------------------------------|---------------------|-----------------------------------------------------------|----------------------------------------------------------------------------------------------------|
|         | فت Q    | کارنامه سلامت دانشجویان ورودی جدید گزارش پردا | سوالات متداول خدمات | کارتابل اخبار                                             | بالنا<br>بالنالي<br>من من وزارت علوم تحقيقات وفناوري<br>جهو كريني سازمان امور دانشجويان                                                                                                    |
|         |         |                                               |                     | ذيد                                                       | کار نامه سلامت جسم دانشجویان ورودی ج                                                                                                    |
|         |         |                                               |                     |                                                           |                                                                                                    |
|         |         |                                               |                     | ایید<br>:<br>درا اهاب هایید<br>مایید<br>اید را اهاب هایید | لفقا محسیت را اهخاب هایید<br>لفقا وضعیت نامل را اهخاب هایید<br>لفقا سال تولد را وارد هایید<br>لفقا استان حل سکویت فنوادم را اهخاب ها<br>لفقا محل مولد را اهخاب هایید<br>لفقا مع میکویت دوره داشتهوی را اهخاب میلید<br>لفقا مع میسیلی پذیرفته شده را اهخاب هایی<br>لفقا مو داشتگه را اهخاب هایید<br>لفقا دور این دفترچه بیمه را اهخاب هایید<br>لفقا دارای دفترچه بیمه را اهخاب هایید<br>لفقا دارای دفترچه بیمه را اهخاب هایید |
| مرحلہ 4 | مرحلہ 3 | 2 دله                                         | مرہ                 |                                                           | مرحلہ 1                                                                                                    |
| •       |         |                                               |                     |                                                           | -0                                                                                                    |
| بخش دوم | ېخش اول | مومی دانشجو                                   | مشخصات ع            | Activ<br>Go to                                            | a <b>പ്പ)പ്പിങ്</b> ws<br>PC settings to activate Windows.                                                                                                    |

تصویر ۴-نمایش اخطار در صورت وارد نکردن فیلد های اجباری

## همچنین در صورت وجود مغایرت، سیستم موارد را به صورت تصویر زیر در بالای صفحه نمایش می دهد.(تصویر ۷)

| سه شنیه. (۱۹۹۹ مرداد ۱۹۹۶) |                                      |                                           |            |               | خروج       | ويرايش پروقايل               | د ا تغییر رمز عبور                                              | <b>سمادہ مرادی</b> ، خوش آمدیہ                   |
|----------------------------|--------------------------------------|-------------------------------------------|------------|---------------|------------|------------------------------|-----------------------------------------------------------------|--------------------------------------------------|
|                            | ارش پرداخت Q                         | کارنامه سلامت دانشجویان ورودی جدید گز     | داول خدمات | ار سوالات متد | ارتابل اخر | ان<br>ی 🕈 ه<br>ان            | وری اسبلامی ایبرا<br>علوم، تحقیقاتوفناور<br>سان امبور دانشجویسا | بياييل<br>بنايون<br>دند محصول وزارت<br>جوري سازم |
|                            |                                      |                                           |            |               |            | ی چدید                       | بسم دائشجویان ورود                                              | گار ئامە سلامت ح                                 |
|                            |                                      |                                           |            |               |            |                              |                                                                 |                                                  |
|                            |                                      |                                           |            |               |            | ی وارد تمایید<br>وارد تمایید | ہویی را یہ صورت عدد;<br>توافید کمتر از 1300 و                   | لطفا شماره دانشه<br>سال تولد را نمی              |
| مرحله 3 مرحله 4            |                                      | علم 2                                     | مرہ        |               |            |                              | مرحلہ 1                                                         |                                                  |
| • • • • •                  |                                      |                                           |            |               |            |                              |                                                                 |                                                  |
| ېځش اول پخش دوم            |                                      | نمومی دانشچو                              | مشخصات ء   |               |            | ت                            | قوامین و مقررا                                                  |                                                  |
| یچه تست ادامه دارد         | ِفی تامہ ہہ آموز ش <mark>و</mark> تت | بل اطلاعات تا زمان دریافت کد پیگیری و معر | مراحل تگمی |               |            |                              |                                                                 |                                                  |

تصویر ۷–اعتبارسنجی فیلد های اجباری

در صورت موفقیت آمیز بودن ثبت، سیستم کد پیگیری و پیغام ثبت موفقیت آمیز را در اختیار شما قرار می دهد.(تصویر ۸)

| رام شهریور ۱۳۹۶ | دوشتية، ۶ |                    |                                        |                       |                    |            | ایل خروج     | یر ایش پروف   | تغيير رمز عيور او                                 | <b>سمادہ مرادی</b> خوش آمدید                    |
|-----------------|-----------|--------------------|----------------------------------------|-----------------------|--------------------|------------|--------------|---------------|---------------------------------------------------|-------------------------------------------------|
|                 | ٩         | گزارش پرداخت       | گارنامه سلامت دانشجویان ورودی جدید     | خدمات                 | سوالات متداول      | اخبار      | كارتابل      | •             | اسلامی ایران<br>، تحقیقاتوفناوری<br>مور دانشجویان | بیان این جمه وری<br>دانشگان<br>هور این سازمان ا |
|                 |           |                    |                                        |                       |                    |            |              | ديد           | دائشجویان ورودی ج                                 | کارنامه سلامت جسم                               |
|                 |           |                    |                                        |                       |                    |            |              |               |                                                   |                                                 |
|                 | ذر        | 1396060611457      | 17:41 13 یا شمارہ 24915 و کد پیگیری 6  | 96/06/06 <del>č</del> | برودی جدید در تاری | ىشجويان (  | امت جسم دا   | د کار نامه سل | م سمانه مرادی فرآید                               | متقاضى محترم خاد                                |
|                 |           |                    |                                        |                       |                    |            |              |               | فقیت ثبت گردید                                    | ساماده سچاد با موا                              |
| ы               | ت دانشگا  | شاوره و مرکز بهداش | ی و هر دو تتیجه (جسم و روان) به مرکز س | تن کد پیگیر           | د و با در دست داش  | كميل ئمايي | باسخ دهی) تا | سورت عدم ی    | امت روان را نیز (در د                             | لطفا فرم كاردامه سا                             |
|                 |           |                    |                                        |                       |                    |            | -            |               |                                                   | خود مراجعه تمایید                               |
|                 |           |                    |                                        |                       |                    | نماييد     | ینچا را کلیک | ېرای چاپ      | سلامت ضروری است.                                  | چاپ خروجی کارنامه                               |
|                 |           |                    |                                        |                       |                    |            |              |               |                                                   |                                                 |

تصویر ۸-کد پیگیری و پیغام موفقیت آمیز ثبت

با دریافت پیغام، می توانید روی "فرم کارنامه سلامت روان" کلیک کنید و به مشاهده و چاپ خروجی کارنامه سلامت خود بپردازید (تصویر ۹).

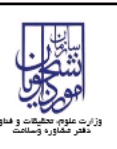

کار نامه سلامت جسم دانشجویان ورودی جدید سال تحصیلی 97-1396

مرکز بهداشت و درمان دانشگاه های سراسر کشور

## دانشجوی گرامی

با تبریک و عرض خیر مقدم به مناسبت ورود شما به خانواده بزرگ آموزش عالی ایران، خواهشمند است فرم حاضر را به مرکز بهداشت و درمان دانشگاه تحویل دهید.

بدیهی است پس از تحویل فرم و ممهور شدن آن توسط مرکز بهداشت و ارائه به اداره کل آموزش دانشگاه، فرایند ثبت نام شما تکمیل خواهد شد.

اداره کل آموزش دانشگاه

باسلام

احتراما به استحضار می رساند، خانم سمانه مرادی دانشجوی رشته آبیاری - مهندسی آبیاری جهت تکمیل فرآیند کارنامه سلامت به مرکز بهداشت دانشگاه مراجعه گرده است و جهت ادامه فرایند ثبت نام به آن اداره کل معرفی می گردد.

مهر و امضاء مرکز بهداشت و درمان

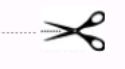

خروجي كارنامه سلامت جسم دانشجويان ورودي جديد

سال تحمىيلى1396-97

| نام و نام خانوادگی: سمانه مر ادی    | کد کارنامه سلامت:13960606114576 | دانشکده:تهر ان   |
|-------------------------------------|---------------------------------|------------------|
| سن:25                               | جنس آرن                         | تاهل:مجرد        |
| شماره تلفن همراه:09137718104        | moradi@tazarv.com:ايميل         | نوع پذیرش:روزانه |
| مقطع تحصیلی:دکتر ای تخصصی (<br>PhD) | سگونت:با خانواده                |                  |

کارشناس محترم مرکز بهداشت، مراجعه کننده با توجه به ردیف های سوالات 45,46,0,48,0,0,0,0,0,55,56,0,0,0,60,61,62,63 تارست توسط پزشک ویزیت شود

## تصوير ۹-خروجى كارنامه سلامت جسم دانشجويان ورودى جديد

پس از مشاهده و چاپ خروجی کارنامه سلامت جسم دانشجویان ورودی جدید، بایستی جهت مهر نمودن نتیجه تست و معرفی نامه به آموزش، در خارج از سیستم، به مرکز بهداشت دانشگاه مراجعه نمایید. به این ترتیب فرایند خاتمه می یابد.